# 内部舉報窗口 D-Quest Helpline

2016年 04月01日 發行 2021年 09月16日 更新

# 舉報系統 操作說明

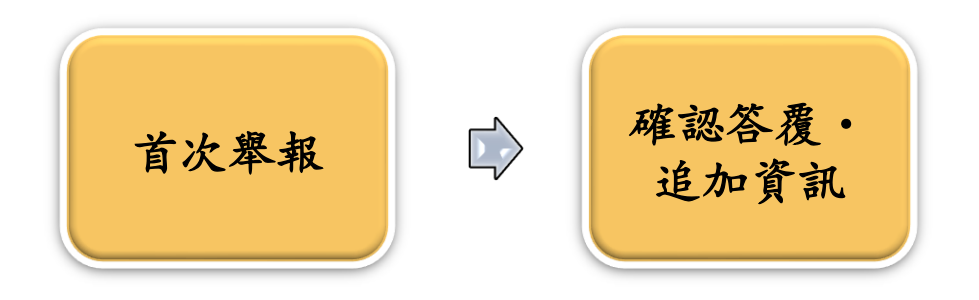

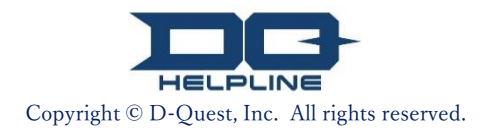

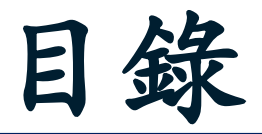

#### 【首次舉報】

- 1. 舉報網站登錄頁面
- 2. 目錄(內部舉報登錄)
- 3. 舉報內容輸入頁面
- 4. <u>確認畫面</u>
- 5. 舉報登錄完成畫面與舉報號碼

#### 【確認答覆】

- 6. 舉報答覆的自動通知郵件
- 7. <u>目錄(確認答覆、追加資訊)</u>
- 8. 確認舉報受理人的答覆

#### 【追加資訊】

- 9. 追加登錄
- 10. 追加資訊登錄完成畫面

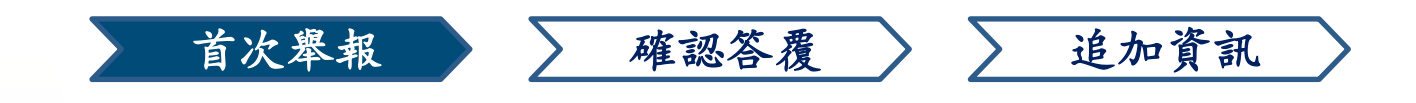

### 1. 舉報網站登錄頁面

- 1-1. 請使用貴公司專屬的「內部舉報系統」的網址來訪問本站。
   https://i365.helpline.jp/\*\*\*\*/\*\*\*\*
   (\*\*\*\*為企業的專屬網址)
- 1-2. 請輸入貴公司所提供的「共通ID」和「共通密碼」(均為半形英數文字),後點擊「開始」。

| 1-1 | 歡迎Global Helpline                                                                          |
|-----|--------------------------------------------------------------------------------------------|
|     | D-Quest, Inc.                                                                              |
|     | 我們的商業活動在包含客戶在內的許多人給予的信賴、期待與支持中進行。為了不辜負大家的<br>信賴、期待與支持,每一天我們都盡最大的努力並不斷的以身為則的嚴格要求自己。         |
|     | 若發現違反或可能違反合規的行為時,請向本舉報系統進行舉報(諮詢)。                                                          |
|     | 依據「公益舉報者保護法」,諮詢(舉報)者不會因所諮詢(舉報)而遭受到任何不利的對待。                                                 |
|     | 成為諮詢(舉報)的行為包<br>行為或可能發生的行為,以了 * 本使用說明中的圖像是來自D-Quest示範網站。<br>「首頁文章」、「頁面顏色」等會因舉報人所屬公<br>司而異。 |
|     | <ul> <li>◎ 虚假的諮詢(舉報)或是含有誹謗中傷他人的內容。</li> <li>◆ 不正當目的的內容</li> </ul>                          |
|     | <<網站操作說明>>                                                                                 |
|     | 1-2<br>共通D<br>共通密碼<br>開始                                                                   |
|     | © 2021 - D-Quest,Inc.                                                                      |

1

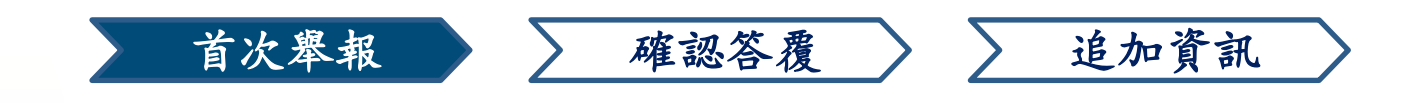

## 2. 目錄(內部舉報登錄)

- 2-1. 請在目錄頁面中點選「內部舉報新件登錄」
- 2-2. 請仔細閱讀【使用條款】的內容,如果同意的話,請您點選「同意」。
   ※本系統僅限於同意【使用條款】者,使用本服務。

| Global Helpline                |                                                                                                    | 登出                                                        |                                 |
|--------------------------------|----------------------------------------------------------------------------------------------------|-----------------------------------------------------------|---------------------------------|
| 繁體                             | ~                                                                                                    |                                                           |                                 |
| 初次進行內部舉報時,請點擊「內                | 的都舉報新件登録」                                                                                                    |                                                           |                                 |
| 內部舉報的答覆確認、登錄追加資<br>確認答着 : 追加登錄 | 覺訊時,請點擊「確認答覆・追加登錄」                                                                                                    |                                                           |                                 |
| © 2021 - D-Quest,Inc.          | 使用條款<br>在初次進行內部舉報時,請仔細閱讀使用條款。;                                                                                                    | 如 <sup>1</sup> 乳同意,請點擊「同意」,\$                             | <b>①果不同意,請點擊「不同意」。</b>          |
|                                | <b>D-Quest Helpline 使用條款</b><br>本使用條款是D-Quest株式會社(以下稱「D-Qu<br>條件作出規定。請務必在使用本服務前閱讀。                                                              | est」)所提供的「D-Quest He                                      | elpline」(以下稱本服務)的使用             |
|                                | <b>本服務的用語</b><br>用戶企業···與D-Quest之間締結業務委託契約,<br>為「用戶企業」。<br>使用對象···用戶企業指定之對象,可以使用本肌<br>舉報者···在使用對象範圍內,實際使用本服務進<br>用戶企業共通ID、密碼···用於識別用戶企業、本<br>象。 | 導入本服務的組織。不區分民<br>務進行內部舉報的人員。<br>約舉報的人員。<br>5服務使用對象的認證訊息。由 | 間企業、行政機關、團體等均稱<br>用戶企業決定後,告知使用對 |
|                                | 本 用   故 卦 的 ' 南 用                                                                                                    |                                                           |                                 |
|                                | <b>禁止事項</b><br>誹謗、中傷是會對企業人文環境、職場環境帶來                                                                                                    | 重大惡劣影響的行為, 亦不符合                                           | 合本服務的宗旨。請謹慎舉報。                  |
|                                | <b>本服務的停止</b><br>當用戶企業或舉報者違反本服務相關契約及本使<br>務。                                                                                                    | 用規則時,D-Quest可能會暫停                                         | 或終止對該用戶企業提供本服                   |
|                                | 僅限同意上述內容者使用本服務。                                                                                                    |                                                           |                                 |
|                                | 2-2 同意                                                                                                    | 不同意                                                       |                                 |
|                                | © 2021 - D-Quest,Inc.                                                                                                    |                                                           |                                 |

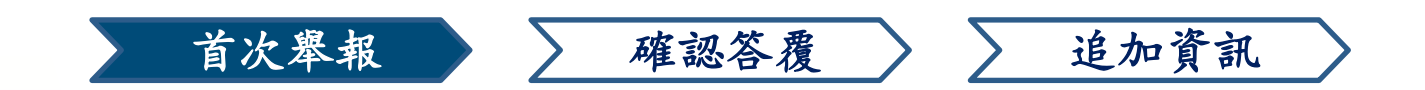

### 3. 舉報內容輸入頁面

- 3-1. 請您在【內部舉報新件登錄】中盡可能的詳細填寫。
   ※紅色字體為必填項目。
- 3-2. 如果您填寫了【自動通知郵件的電子信箱】,當舉報答覆登錄時,系統將會自動發送通知郵件給您。所填寫的電子信箱資訊不會通知貴公司以及D-Quest。

(詳細請參照<u>第六頁「6. 答覆登錄通知郵件」</u>)

3-3. 輸入完畢後,請點擊「登錄」。

| , 請違從以下的登録格式, 輸入p<br>發生時期                                 | 3部 攀戦。<br>1 写 足 必 填 填 目 。 翰人 結 束 ,                           |
|-----------------------------------------------------------|--------------------------------------------------------------|
| 發生地方                                                      | 填离例子:東京總社營業部營業3課,新宿工廠 採購課                                    |
| 管理人員。幹部的干預                                                | ○ 無<br>○ 管理人員<br>○ 幹部                                        |
| 舉報內容<br>※對於以下1~6設定項目,請請<br>確並詳細陳述其內容。                     | ※【自動通知郵件的電子信箱】無填寫或填寫錯<br>,將無法收到系統發送的自動通知郵件。                  |
|                                                           | 的答覆·提問等登錄通知時的自動通知郵件(選填)                                      |
| 希望收到攀報受理人的自動通知郵件的電子信箱                                     | 3-2                                                          |
| 希望收到攀報受理人的<br>自動通知郵件的電子信箱<br>※在電子信箱(@的左側)<br>※此電子信箱資訊不會通知 | 3-2<br>裏連續使用「. (點)」等的特殊電子信箱,有可能收不到自動通知信件。<br>醫報受理人以及D-Quest。 |

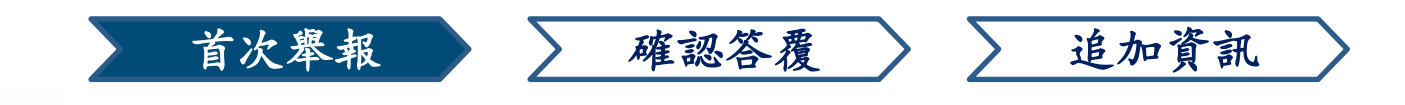

#### 4. 確認畫面

4-1. 點擊「登錄」後,會出現確認畫面,請再次點擊「登錄」,舉報內容將 正式被登錄並發送給貴公司舉報窗口的受理人(以下簡稱舉報受理人)。

※ 舉報登錄後,將無法取消、撤回。

※ 日本以外的舉報將由D-Quest進行翻譯等處理後,發送給舉報受理人。

| 送出的舉報無法取消或撤回,確定登錄嗎? |     | ×        |
|---------------------|-----|----------|
|                     |     | $\frown$ |
|                     | 4-1 | 登錄 取消    |
| ○ 1年多以則             |     |          |

<請注意> 為保持系統安全,登錄後同一畫面停留超過60分鐘後,系統將會自 動登出。

系統自動登出後,所輸入的舉報內容將不會被保留,若舉報時需輸 入較長的內容時,建議您先準備好文章在進行輸入。

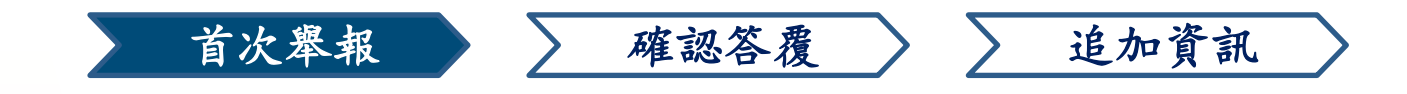

### 5. 舉報登錄完成畫面與舉報號碼

5-1 舉報登錄完成後,將顯示【感謝您的舉報】的畫面。請務必記下紅色區域的「13位舉報號碼」(均為半形字體)。舉報號碼是與舉報受理人之間聯繫(答覆確認,追加登錄等)所必須的。

※請注意、沒有舉報號碼,您將無法確認與舉報相關的任何資訊(舉報受理人的答覆等)。

5-2. 為維護網路使用安全,在記錄下舉報號碼後,請點擊「登出」,並關閉瀏 覽器。

| Global H                                                                                                    | elpline 5-2 <sub>登出</sub>                                                                                                    |
|----------------------------------------------------------------------------------------------------|----------------------------------------------------------------------------------------------------|
| 感謝您                                                                                                    | 的學報                                                                                                    |
|                                                                                                    | 感謝您的舉報<br>本次內部舉報的舉報號碼如下。 在確認答覆內容 · 追加登錄時,必須輸入舉報號碼,<br><mark>請記錄下號碼後,妥善保管,不要泄露給他人。</mark>                                                                                                    |
|                                                                                                    | 5-1 00137gttBJthF                                                                                                    |
|                                                                                                    | ※ 請注意!舉報號碼無法再次發行或查詢。                                                                                                    |
| 內本舉<br>4<br>日<br>4<br>日<br>4<br>日<br>4<br>日<br>第<br>8<br>8<br>8<br>8<br>8<br>8<br>8<br>8<br>8<br>8<br>8<br>8<br>8<br>8<br>8<br>8<br>8<br>8 | 報已登錄<br>將自動發送通知郵件給舉報受理人。<br>理人確認內容後, 會登錄答覆・提問等, 請在目錄頁面的「確認答覆・追加登錄」, 定期檢查來自舉報受理<br>息。<br>自動通知郵件的舉報者, 在舉報受理人發送答覆的同時, 會收到自動通知郵件。(此電子信箱資訊不會通知<br>理人以及D-Quest)<br>路使用安全, 在記錄學報號碼後, 請點擊"登出", 並關閉瀏覽器。 |

#### 以上為「首次舉報」的操作步驟。

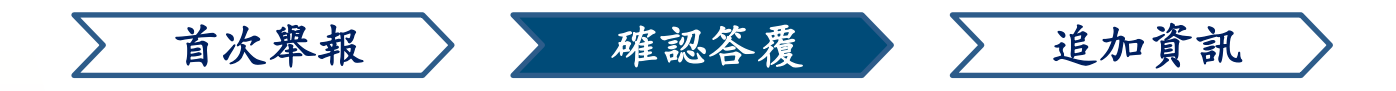

## 6. 答覆的自動通知郵件

若您在首次舉報時,有填寫【自動通知郵件的電子信箱】(<u>請參閱第三頁3-2</u>) ,當舉報受理人對舉報內容進行回覆後,系統將自動發送【內部舉報系統通 知 舉報案件的答覆已登錄】的郵件(如下圖)通知舉報者。

#### 內部舉報系統通知 舉報案件的答覆已登錄

**helpline\_answer@helpline.jp** <helpline\_answer@helpline.jp> 2021年8月31日 14:19 To:

<D-Quest HelpLine>

答覆日期和時間:2021/08/31 14:19:53

已受到來自舉報受理人對您舉報的答覆。請登錄以下的URL後進行確認。 https://i365.helpline.jp/DQxxx/xx/

\*本郵件是由系統自動發送。 \*請勿直接回覆此信,此電子信箱無法接收回信。

請您務必注意並確認來自舉報受理人的答覆。

※若您在首次舉報時, 無填寫【自動通知郵件的電子信箱】或郵件地址填寫 錯誤的話, 將無法收到來自系統的自動通知郵件。

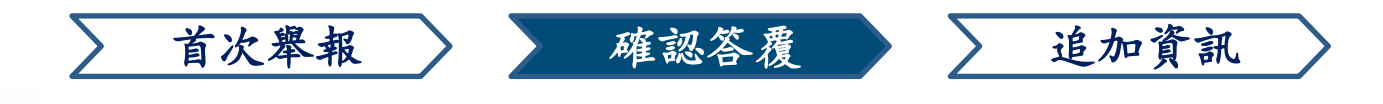

## 7. 目錄(確認答覆、追加登錄)

- 7-1. 點擊自動通知郵件中的URL,或是從<u>(1-1.登錄畫面)</u>的步驟,連結到「內部 舉報系統」,登入後,在目錄中點選「確認答覆,追加登錄」
- 7-2. 輸入首次舉報時的[13位舉報號碼(半形文字)]<u>(5-1.舉報號碼)</u>,點擊「確 認」後,將會顯示所登錄的舉報資訊。

| Global Helpline                      | 登出 |    |
|--------------------------------------|----|----|
| 繁體 ✓                                 |    |    |
| 初次進行內部舉報時,請點擊「內部舉報新件登錄」              |    |    |
| 內部舉報新件登錄                             |    |    |
| 內部舉報的答覆確認、登錄追加資訊時,請點擊「確認答覆・追加登錄」     |    |    |
| 確認答覆·追加登錄                            |    |    |
| © 2021 - D-Quest,Inc.                |    |    |
| Global Helpline                      |    | 登出 |
| 確認答覆·追加登錄                            |    |    |
| 要查詢已登錄的內部舉報回覆或追加資訊時,請輸入舉報號碼後,點擊「確認」。 |    |    |
| 學報號碼                                 |    |    |
| 確認                                   |    |    |
| © 2021 - D-Quest.Inc.                |    |    |

7-

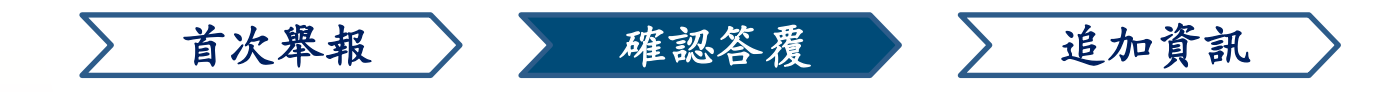

# 8. 確認舉報受理人的答覆

8-1 舉報者所登錄的舉報內容以及舉報受理人的回答將以時間順序排列,顯示於網頁下方。

| Glo | bal Helpline                        |                                                                                                    | 登出 |
|-----|-------------------------------------|----------------------------------------------------------------------------------------------------|----|
| đ   | 確認答覆·追加登錄                           |                                                                                                    |    |
| Ħ   | 存在確認來自舉報受理人的最新信                     | 息後,輸入追加資訊等後,點擊「追加登錄」<br>                                                                                |    |
|     | (注1)因資訊安全考量,對應結<br>(注2)下面的「舉報狀況」欄裏, | 束30天後的舉報內容將不作顯示。<br>,顯示「對應結束」時,無法登錄追加資訊。                                                                |    |
|     | 舉報號碼                                | 00137gttBJthF                                                                                           |    |
|     | 舉報狀況                                | 舉報受理人已答覆                                                                                                |    |
|     | 舉報日期和時間                             | 31/8/2021 14:13:41 日本時間                                                                                 |    |
|     | 發生時期                                | 今後有發生的可能性                                                                                               |    |
|     | 發生地方                                |                                                                                                    |    |
|     | 管理人貝·幹部的干預                          | 章全音び                                                                                                    |    |
|     | 舉報內容                                | 1 舉報的内容<br>TEST<br>2 有牽涉到誰<br>3 舉報的事件是如何的發生?<br>4 什麼時候,以什麼樣的場合所發現的?<br>5 是否有繼續發生的可能性?<br>6 還有其他人知道此事情嗎? |    |
|     | 對上司報告                               | 已報告                                                                                                    |    |
| 追加  | 加登錄                                 |                                                                                                    |    |
|     |                                     |                                                                                                    |    |
| 3   | 1/8/2021 14:19:53 日本時間              |                                                                                                    |    |
|     | ➡ 攀報受理人的答覆                          |                                                                                                    |    |
|     | 答覆-1                                |                                                                                                    |    |

© 2021 - D-Quest,Inc.

8-1

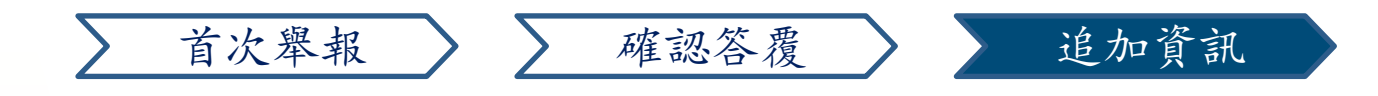

### 9. 追加登錄

- 9-1 點擊舉報內容下方的「追加登錄」後,會出現追加登錄畫面,追加資訊輸入完成後,點擊「追加登錄」。
- 9-2 追加登錄完成後,會出現下方的完成畫面。

|       | Global Helpline 登出                                                                                                    |        |
|-------|----------------------------------------------------------------------------------------------------|--------|
|       | 確認答覆·追加登錄                                                                                                    |        |
|       | 請在確認來自舉報受理人的最新信息後,輸入追加資訊等後,點擊「追加登錄」                                                                                                    |        |
|       | (注1) 因資訊安全考量, 對應結束30天後的舉報內容將不作     Global Helpline       (注2) 下面的「舉報狀況」欄裏, 顯示「對應結束」時, 無)       學報號碼     00137 attB.ltbF                                                                                                    | 登出     |
|       | 追加登錄                                                                                                    |        |
| 9–1 ( | 追加登録<br>追加資訊填寫完後,請點擊「追加登錄」。取消或回上一頁的話請點<br>31/8/2021 14:19:53 日本時間                                                                                                    | ¥「返回」。 |
|       | <ul> <li>◆ 舉戰受理人的含靈</li> <li>答覆-1</li> <li>© 2021 - D-Quest,Inc.</li> </ul>                                                                                                    | 6      |
|       | © 2021<br>送出的舉報無法取消或撤回,確定登錄嗎?<br>追加自利用包示後, 语歌客, 记用的答答, 用的表示还不                                                                                                    |        |
| 9-2   | Global Helpline     登出                                                                                                    | ]      |
| 7 2   | <ul> <li>追加登錄完成</li> <li>感謝您的追加舉報資訊</li> <li>進行追加登錄完成後, 學報號碼不會變,請妥善保管學報號碼。</li> <li>學報受理人確認內容後,會登錄答覆,提問等,請在目錄頁面的「確認答覆,追加登錄」,定期檢查來自學報受理人的信息。已經填寫自動通知郵件的學報者,在學報受理人發送答覆的同時,會收自動通知郵件。(此電子信<br/>箱資訊不會通知學報受理人以及D-Quest)</li> <li>為維護網路使用安全,請點擊頁面右上角的"登出",並關閉瀏覽器。</li> </ul> |        |

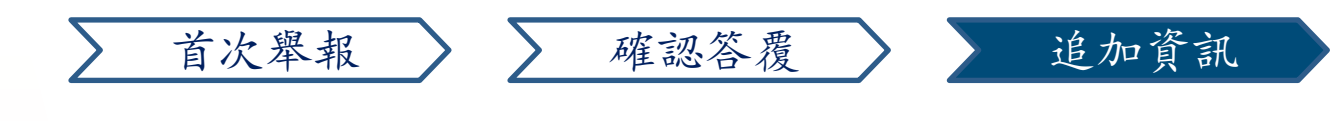

# 10. 追加登錄完成畫面

10-

- 10-1 追加資訊將會依據時間順序顯示在舉報頁面下方。
- 10-2 最後為維護網路使用安全,請登出網頁並關閉瀏覽器。

| bal Helpline                                  |                                                                                                    |  |
|-----------------------------------------------|----------------------------------------------------------------------------------------------------|--|
| 電認答覆·追加登錄                                     |                                                                                                    |  |
| 在確認來自舉報受理人的最新                                 | 信息後,輸入追加資訊等後,點擊「追加登錄」                                                                                   |  |
| 注1)因資訊安全考量,對應約<br>注2)下面的「攀報狀況」欄               | 结束30天後的舉報內容將不作顯示。<br>裏,顯示「對應結束」時,無法登錄追加資訊。                                                              |  |
| 學報號碼                                          | 00137gttBJthF                                                                                           |  |
| 學報狀況                                          | 舉報受理人尚未確認舉報內容                                                                                           |  |
| 學報日期和時間                                       | 31/8/2021 14:13:41 日本時間                                                                                 |  |
| 發生時期                                          | 今後有發生的可能性                                                                                               |  |
| 發生地方                                          |                                                                                                    |  |
| 管理人貝·幹部的干預                                    | 章全自D                                                                                                    |  |
| ♥報内容                                          | 1 舉報的内容<br>TEST<br>2 有牽涉到誰<br>3 舉報的事件是如何的發生?<br>4 什麼時候,以什麼樣的場合所發現的?<br>5 是否有繼續發生的可能性?<br>6 遇有其他人知道此事情嗎? |  |
| 對上司報告                                         | 已報告                                                                                                    |  |
| 追加登錄<br>11/8/2021 14:19:53 日本時間<br>→ 舉報受理人的答覆 |                                                                                                    |  |
| 合液-1<br>31/8/2021 14:36:20 日本時間               |                                                                                                    |  |
| ← 攀報者的追加資訊                                    |                                                                                                    |  |
| 追加登録 1                                        |                                                                                                    |  |

#### 以上為「追加資訊」的操作步驟。